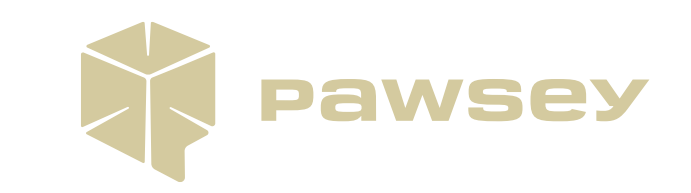

# Using GPUs on Setonix

Setonix Phase 2 Migration May 2023, Version 1.00

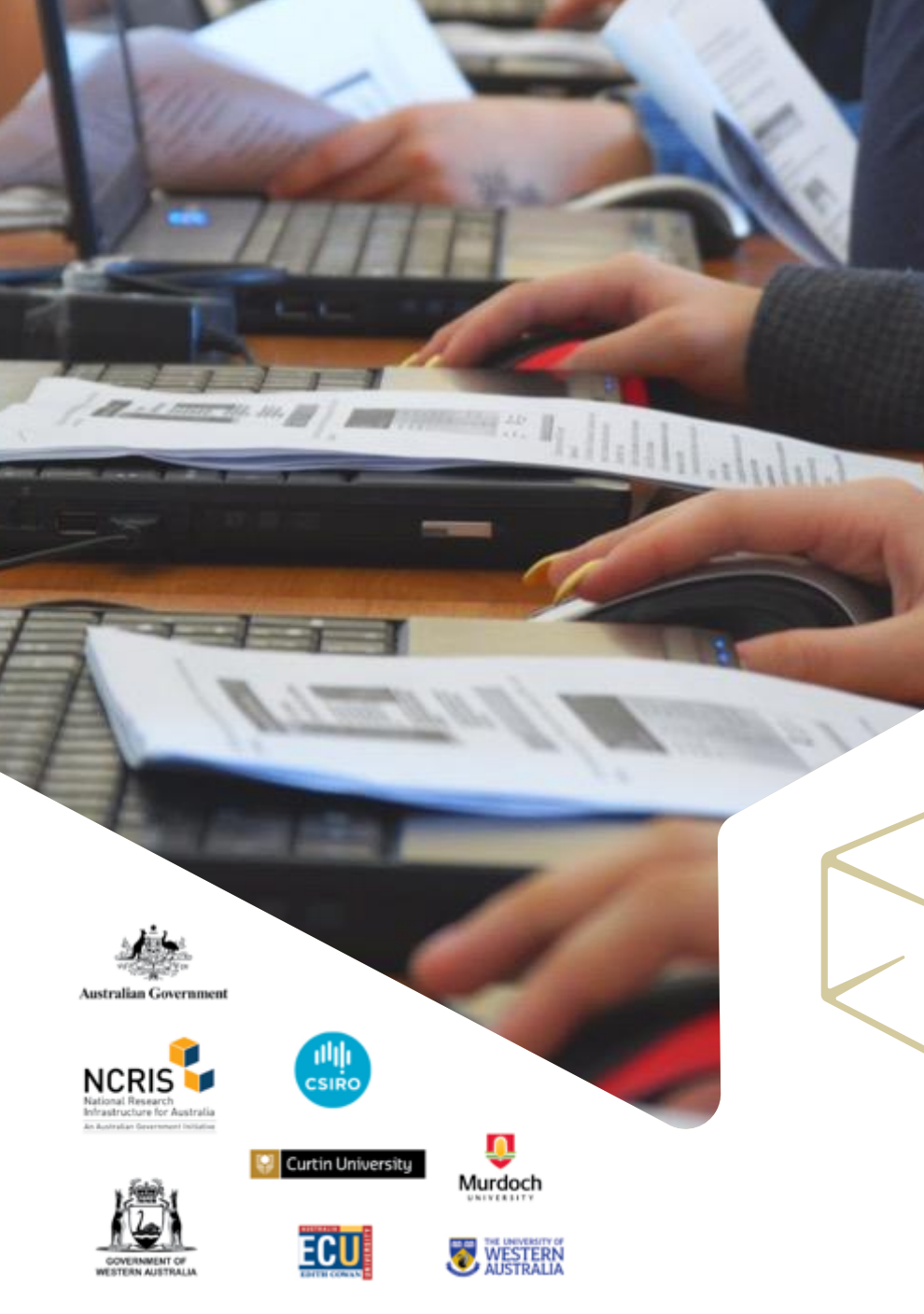

## Focus for this Training

#### **Learning Outcomes:**

- Review the timing of the availability of Setonix Phase 2 and its impact on Topaz users
- Be aware of the available Setonix compute resources following the Phase 2 upgrade
- Be able to develop a plan to migrate Topaz workflows to Setonix Phase 2 (if needed)
- Be aware of available GPU-enabled programs in the Setonix Phase 2 software stack
- Find out more about the accounting model for the GPU partitions on Setonix Phase 2
- Find out how to schedule and run GPU jobs on Setonix Phase 2

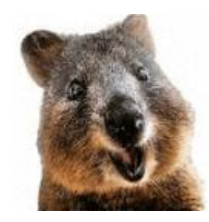

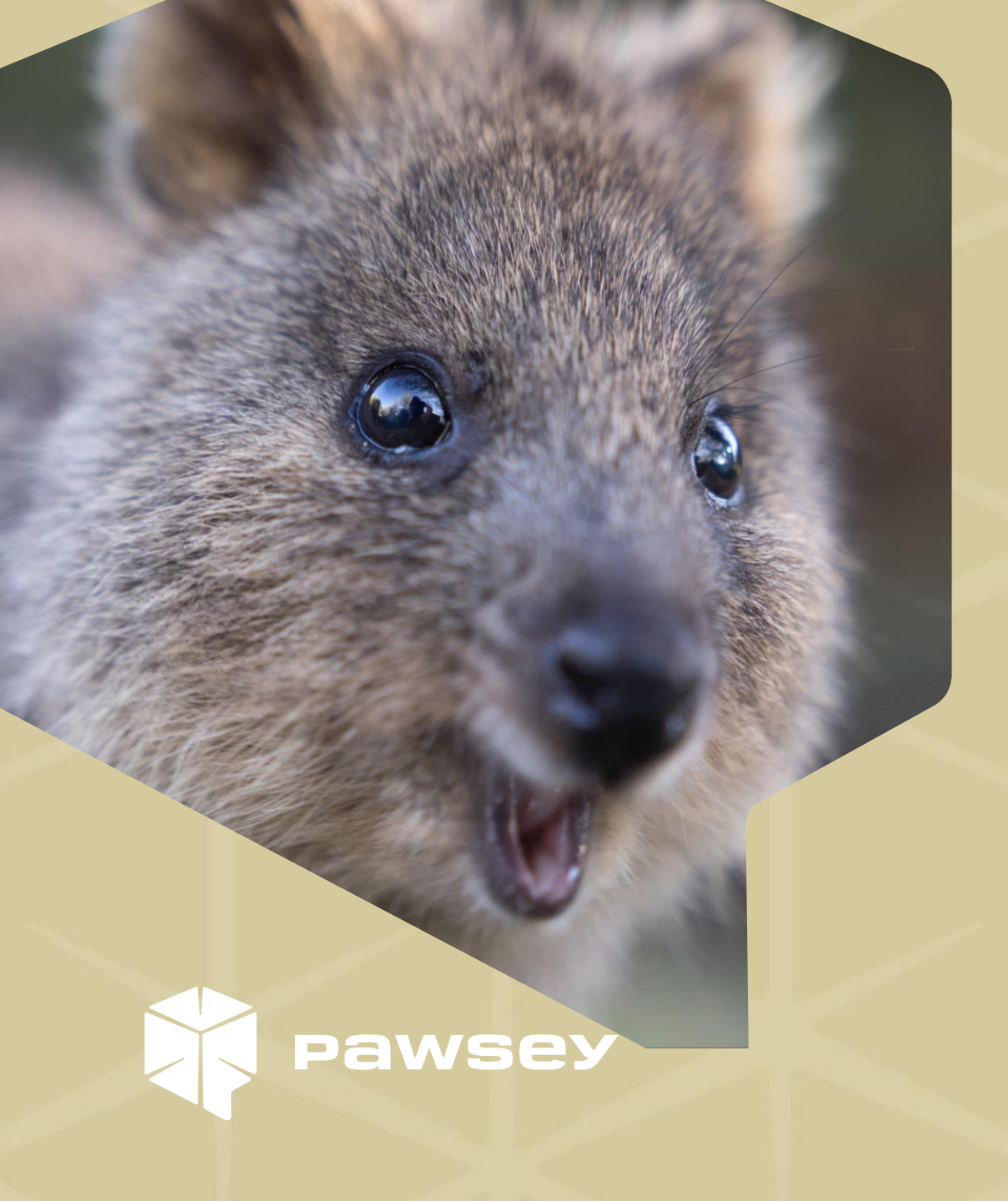

Section 1

# GPU Migration Overview

## **GPU Migration Schedule**

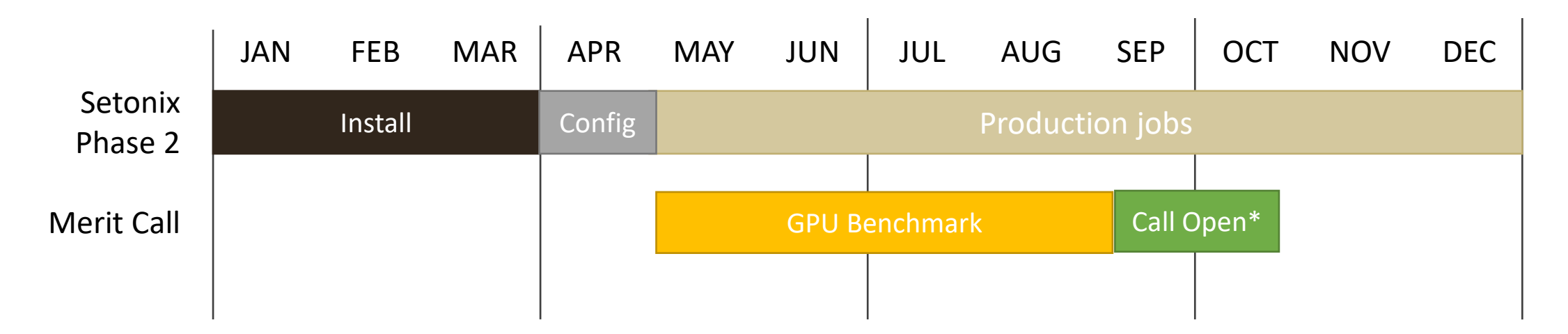

- Full Setonix GPU allocations are distributed evenly across calendar year 2023: quarters 2, 3, and 4.
- Topaz will run in parallel until later in 2023. Existing Topaz projects can run during the overlap period. However, Topaz should only be used for software that does not yet run on Setonix.
- For more information on the annual allocation call, see <u>Accessing Pawsey Supercomputers</u>.

▲ IMPORTANT: Topaz compute nodes and filesystems (/group, /scratch, /home) will be decommissioned later in 2023.

#### Migration Pathway for Topaz projects

#### **Overview**

This flowchart shows key steps for migrating to Setonix from Topaz.

#### **Best Practices**

- Move important data. Delete data that is no longer needed.
- Do not transfer software.
   Reinstall or use new versions.
- Set up environments in Slurm batch scripts, not login scripts.
- Consider watching <u>Using</u>
   <u>Supercomputers</u> for details.

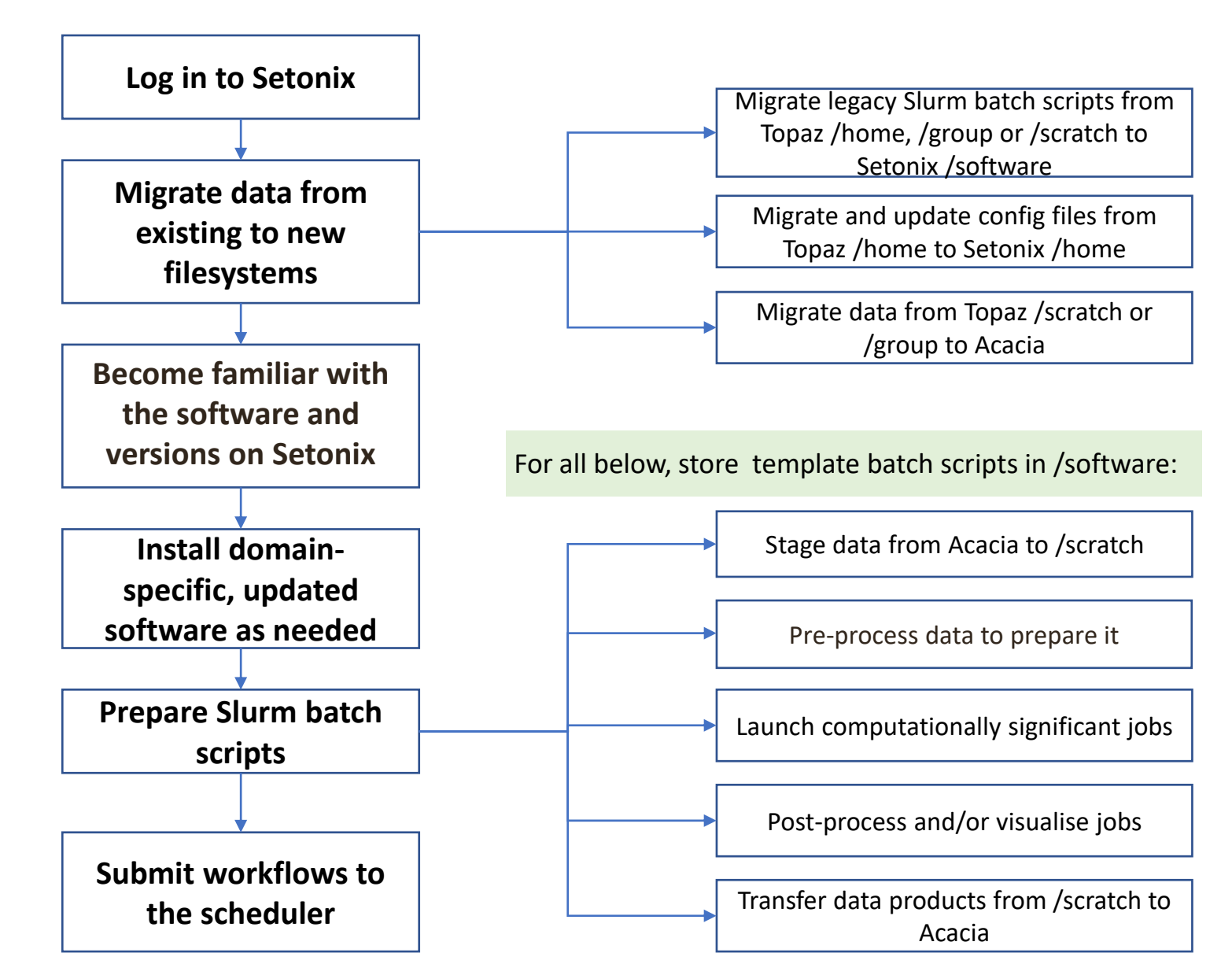

## Use Case: Migrating a GPU Workflow from Topaz

![](_page_5_Figure_1.jpeg)

Become familiar with the software and versions on Setonix

![](_page_5_Figure_3.jpeg)

![](_page_5_Figure_4.jpeg)

the scheduler

#### Overview

The process of migration is similar to Phase 1 migration of CPUs from Magnus and Zeus to Setonix.

#### **Key Changes**

•

- The GPU nodes have 64 cores and 256 GB of memory per node.
- There are 4 AMD MI250X GPU cards or 8 logical GPUs (or GCDs) available per node.

#### **Example single GPU job**

| <pre>#!/bin/bashlogin</pre>                    |
|------------------------------------------------|
| #SBATCHaccount= <i>project</i> -gpu            |
| #SBATCHpartition=gpu                           |
| #SBATCHntasks=1                                |
| #SBATCHntasks-per-node=1                       |
| #SBATCHcpus-per-task=8                         |
| #SBATCHgpus-per-task=1                         |
| #SBATCHtime=24:00:00                           |
| <pre>srun -c 8gpu-bind=closest ./program</pre> |

▲ IMPORTANT: More detail and examples are provided in the following sections.

![](_page_6_Picture_0.jpeg)

Section 2

## **GPUs on Setonix**

## Setonix Phase 2 Hardware Overview

#### Phase 2 provides:

- 192 GPU compute nodes, each with:
  - 4 x MI250X GPUs, which provide 8 logical GPU devices per node
  - 512 GB of total GPU memory
  - 1 x 64 core AMD Trento CPU
  - 256 GB of CPU memory, with 38 high memory nodes containing 512 GB
  - 4x 200Gb connections to interconnect
- 1088 additional CPU compute nodes
- Additional login, data mover and visualisation nodes
- Upgraded 200Gb interconnect

![](_page_7_Figure_11.jpeg)

#### Setonix Phase 2 Node Architecture

| 64GB DDR4        |                  | 64GB DDR4        |                      |        | 64GB DDR4        |                  | 64GB DDR4        |                  |
|------------------|------------------|------------------|----------------------|--------|------------------|------------------|------------------|------------------|
|                  |                  |                  | EPYC 7A53 Trento CPU |        | ento CPU         |                  |                  |                  |
| NUM              | IA 0             | NUN              | 1A 1                 | Г      | NUN              | 1A 2             | NUN              | 1A 3             |
| Chiplet 0        | Chiplet 1        | Chiplet 2        | Chiplet 3            |        | Chiplet 4        | Chiplet 5        | Chiplet 6        | Chiplet 7        |
| 32MB L3 Cache    | 32MB L3 Cache    | 32MB L3 Cache    | 32MB L3 Cache        |        | 32MB L3 Cache    | 32MB L3 Cache    | 32MB L3 Cache    | 32MB L3 Cache    |
| C00 (T000, T064) | C08 (T008, T072) | C16 (T016, T080) | C24 (T024, T088)     |        | C32 (T032, T096) | C40 (T040, T104) | C48 (T048, T112) | C56 (T056, T120) |
| C01 (T001, T065) | C09 (T009, T073) | C17 (T017, T081) | C25 (T025, T089)     |        | C33 (T033, T097) | C41 (T041, T105) | C49 (T049, T113) | C57 (T057, T121) |
| C02 (T002, T066) | C10 (T010, T074) | C18 (T018, T082) | C26 (T026, T090)     |        | C34 (T034, T098) | C42 (T042, T106) | C50 (T050, T114) | C58 (T058, T122) |
| C03 (T003, T067) | C11 (T011, T075) | C19 (T019, T083) | C27 (T027, T091)     |        | C35 (T035, T099) | C43 (T043, T107) | C51 (T051, T115) | C59 (T059, T123) |
| C04 (T004, T068) | C12 (T012, T076) | C20 (T020, T084) | C28 (T028, T092)     |        | C36 (T036, T100) | C44 (T044, T108) | C52 (T052, T116) | C60 (T060, T124) |
| C05 (T005, T069) | C13 (T013, T077) | C21 (T021, T085) | C29 (T029, T093)     |        | C37 (T037, T101) | C45 (T045, T109) | C53 (T053, T117) | C61 (T061, T125) |
| C06 (T006, T070) | C14 (T014, T078) | C22 (T022, T086) | C30 (T030, T094)     |        | C38 (T038, T102) | C46 (T046, T110) | C54 (T054, T118) | C62 (T062, T126) |
| C07 (T007, T071) | C15 (T015, T079) | C23 (T023, T087) | C31 (T031, T095)     |        | C39 (T039, T103) | C47 (T047, T111) | C55 (T055, T119) | C63 (T063, T127) |
|                  |                  |                  |                      |        |                  |                  |                  |                  |
| MI250X MI250X    |                  | 50X              |                      | MI250X |                  | MI250X           |                  |                  |
| GPU 4            | GPU 5            | GPU 2            | GPU 3                |        | GPU 6            | GPU 7            | GPU 0            | GPU 1            |
| (BUS D1)         | (BUS D6)         | (BUS C9)         | (BUS CE)             |        | (BUS D9)         | (BUS DE)         | (BUS C1)         | (BUS C6)         |
|                  |                  |                  |                      |        |                  |                  |                  |                  |
|                  | NIC (hsn2)       |                  | NIC (hsn1)           |        |                  | NIC (hsn3)       |                  | NIC (hsn0)       |

## Setonix Phase 2 GPU Architecture

 Each Setonix GPU node has 4 MI250X cards each with 2 logical GPUs corresponding to a CDNA-2 Graphics Compute Die (GCD).

GCD

- One GCD is shown here, with:
  - 110 Compute Units (CU)
  - 64 stream processors per CU
  - 4 matrix cores per CU
  - 64 GB of HBMe memory
- For more information see:

https://www.amd.com/en/technologies/cdna2

For comparison, a Topaz gpuq node had 2 Nvidia V100 GPUs.

| VCN        | Infinity Fabric Link | Infinity Fabric Link | Infinity Fabric Link | Infinity Fabric Link | VCN        |  |  |
|------------|----------------------|----------------------|----------------------|----------------------|------------|--|--|
|            | Infinity Fabric      |                      |                      |                      |            |  |  |
|            | Compute Unit         | CU                   | CU                   | CU                   |            |  |  |
|            | CU                   | CU                   | CU                   | CU                   |            |  |  |
|            | CU                   | CU                   | CU                   | CU                   |            |  |  |
|            | CU                   | CU                   | CU                   | CU                   |            |  |  |
| 16GB       | CU                   | CU                   | CU                   | CU                   | 16GB       |  |  |
| Memory     | CU                   | CU                   | CU                   | CU                   | Memory     |  |  |
|            | CU                   | CU                   | CU                   | CU                   |            |  |  |
|            | CU                   | CU                   | CU                   | CU                   |            |  |  |
|            | CU                   | CU                   | CU                   | CU                   |            |  |  |
|            | CU                   | CU                   | CU                   | CU                   |            |  |  |
|            | CU                   | CU                   | CU                   | CU                   |            |  |  |
|            | CU                   | CU                   | CU                   | CU                   |            |  |  |
|            | CU                   | CU                   | CU                   | CU                   |            |  |  |
| Memory     | CU                   | CU                   | CU                   | CU                   | Memory     |  |  |
| Controller | Comput               | e Engine             | Compute              | Controller           |            |  |  |
|            |                      |                      |                      |                      |            |  |  |
|            |                      | 8MB L2 Cache         | and Controllers      |                      |            |  |  |
|            |                      |                      |                      |                      |            |  |  |
| Memory     | Comput               | e Engine             | Compute              | Memory               |            |  |  |
| Controller | CU                   | CU                   | CU                   | CU                   | Controller |  |  |
|            | CU                   | CU                   | CU                   | CU                   |            |  |  |
|            | CU                   | CU                   | CU                   | CU                   |            |  |  |
|            | CU                   | CU                   | CU                   | CU                   |            |  |  |
|            | CU                   | CU                   | CU                   | CU                   |            |  |  |
|            | CU                   | CU                   | CU                   | CU                   |            |  |  |
|            | CU                   | CU                   | CU                   | CU                   |            |  |  |
|            | CU                   | CU                   | CU                   | CU                   |            |  |  |
| 16GB       | CU                   | CU                   | CU                   | CU                   | 16GB       |  |  |
| Memory     | CU                   | CU                   | CU                   | CU                   | Memory     |  |  |
|            | CU                   | CU                   | CU                   | CU                   |            |  |  |
|            | CU                   | CU                   | CU                   | CU                   |            |  |  |
|            | CU                   | CU                   | CU                   | CU                   |            |  |  |
|            | CU                   | CU                   | CU                   | CU                   |            |  |  |
|            |                      |                      |                      |                      |            |  |  |
|            |                      |                      |                      |                      |            |  |  |

#### **CDNA-2** Compute Unit

- Shader cores (C) are used by standard HIP APIs and kernels.
- Matrix cores (similar to NVIDIA tensor cores):
  - Perform accelerated small matrix multiplications in half, single, and double precision, and
  - Require specialised APIs and/or libraries, such as rocWMMA.
- Wavefronts (similar to NVIDIA warps) are 64 lanes wide.
- For more information see:

https://www.amd.com/en/technologies/cdna2

![](_page_10_Figure_8.jpeg)

![](_page_11_Picture_0.jpeg)

Section 3

# GPU Software Available on Setonix

![](_page_12_Figure_0.jpeg)

- There is a wide range of software with varying levels of AMD GPU capability.
- Pawsey is actively adding modules for GPU-enabled builds of popular software, as available.
- Check with your software vendor or documentation for details.

#### **GPU Software Support: Package Deployment**

- GPU-enabled modules have the **-amd-gfx90a** suffix.
- Bare-metal builds are available with full GPU functionality of the software.
- Singularity enables running GPU-accelerated containers.
  - Containers are available as modules, but there are some limitations:
    - Containers can currently scale only up to 1 node.
    - Some containers can currently use only a single GPU.
  - The AMD Infinity Hub has a collection of containerised applications: <u>https://www.amd.com/en/technologies/infinity-hub</u>
  - The E4S initiative provides containerised build tools and application stacks for HPC: <u>https://e4s-project.github.io</u>

![](_page_13_Picture_9.jpeg)

# AMD Infinity Hub

![](_page_13_Figure_11.jpeg)

![](_page_14_Picture_0.jpeg)

Section 4

# GPU Accounting on Setonix

## Setonix GPU Accounting

- GPU allocations are separate to CPU allocations in SLURM.
- Use the **-gpu** suffix on your usual account name when running GPU jobs:

#SBATCH --account=*project*-gpu

- Use this only for the Slurm GPU request; use the usual project name for files.
- GPU nodes consume 512 SU per hour.
  - For comparison, CPU nodes consume 128 SU per hour.
  - The difference is based on energy consumption.
- The **pawseyAccountBalance** tool can be used to check GPU allocation usage:

\$ pawseyAccountBalance -p project-gpu

#### Accounting for Shared Access on GPU Nodes

- There are 8 cores and 32GB of memory associated with each logical GPU (or GCD).
- Slurm will account for the largest proportion of the node resources you request.
- 8 cores should be requested per GPU for optimal scheduling.

![](_page_16_Figure_4.jpeg)

## Setonix GPU Accounting Examples

- With exclusive access, nodes will be charged 512 SU per node per hour regardless of utilisation.
- With shared access, nodes will be charged based on the largest proportion used.
- Use 8 cores and less than 32 GB per GPU for optimal shared access.
- Each logical GPU has 64 GB of global HBMe memory included.

| Mode      | GPUs | Cores | Memory | SU per hour |
|-----------|------|-------|--------|-------------|
| Exclusive | 8    | 64    | 256 GB | 512 SU      |
| Exclusive | 8    | 1     | 1 GB   | 512 SU      |
| Shared    | 1    | 8     | 32 GB  | 64 SU       |
| Shared    | 4    | 32    | 128 GB | 256 SU      |
| Shared    | 2    | 1     | 1 GB   | 128 SU      |
| Shared    | 1    | 1     | 128 GB | 256 SU      |
| Shared    | 1    | 32    | 1 GB   | 256 SU      |

![](_page_18_Picture_0.jpeg)

Section 5

# Scheduling Jobs on Setonix

## **New GPU Slurm Partitions**

#### gpu partition (134 nodes)

| Setonix     |  |  |  |  |
|-------------|--|--|--|--|
| work        |  |  |  |  |
| debug       |  |  |  |  |
| сору        |  |  |  |  |
| highmem     |  |  |  |  |
| long        |  |  |  |  |
| askaprt     |  |  |  |  |
| gpu         |  |  |  |  |
| gpu-dev     |  |  |  |  |
| gpu-highmem |  |  |  |  |
|             |  |  |  |  |

#### • Used for production GPU jobs

- 64 cores and 8 logical GPUs (i.e. GCD) per node
- Up to 256 GB per node or 32 GB per logical GPU
- Up to 24-hour walltime

#### gpu-dev partition (20 nodes)

- Used for debugging GPU jobs or developing GPU software
- Same node configuration as gpu partition, apart from 4-hour maximum walltime
- Not for production work, to ensure availability of nodes for debugging and development
- Some of these nodes may be repurposed to the gpu partition based on usage over time

#### gpu-highmem partition (38 nodes)

- Used for production GPU jobs with higher CPU memory requirements
- Similar node configuration as gpu partition, except:
  - Up to 512 GB per node or 32 GB per logical GPU (i.e. GCD) Using GPUs on Setonix

## Requesting GPUs in Slurm: Exclusive Node Access

For exclusive GPU jobs, the Slurm batch scripts should additionally specify:

- A project account with the -gpu suffix
- A partition with GPUs: gpu, gpu-dev or gpuhighmem
- The number of GPUs per task
- Exclusive access

▲ IMPORTANT: --gpus-per-task or -gpus-per-node is recommended, but -gres=gpu:# is also usable.

#### Example exclusive GPU job

| <pre>#!/bin/bashlogin</pre>                      |
|--------------------------------------------------|
| #SBATCHaccount= <i>project</i> -gpu              |
| #SBATCHpartition=gpu                             |
| #SBATCHntasks=1                                  |
| <pre>#SBATCHntasks-per-node=1</pre>              |
| <pre>#SBATCHcpus-per-task=1</pre>                |
| #SBATCHgpus-per-task=8                           |
| #SBATCHtime=24:00:00                             |
| #SBATCHexport=NONE                               |
| #SBATCHexclusive                                 |
| <pre>module load module/version</pre>            |
| <pre>srun -c 1 -gpu-bind=closest ./program</pre> |

## Requesting GPUs in Slurm: Shared Node Access

For shared GPU jobs the Slurm batch scripts should additionally specify:

- A project account with the -gpu suffix
- A partition with GPUs: gpu, gpu-dev or gpuhighmem
- The number of GPUs per task

It is best practise to request 8 CPU cores for each GPU in a shared GPU Slurm batch script.

#### Example shared GPU job

| <pre>#!/bin/bashlogin</pre>                      |
|--------------------------------------------------|
| #SBATCHaccount=project-gpu                       |
| #SBATCHpartition=gpu                             |
| #SBATCHntasks=1                                  |
| <pre>#SBATCHntasks-per-node=1</pre>              |
| <pre>#SBATCHcpus-per-task=8</pre>                |
| #SBATCHgpus-per-task=1                           |
| #SBATCHtime=24:00:00                             |
| #SBATCHexport=NONE                               |
| <pre>module load module/version</pre>            |
| <pre>srun -c 8 -gpu-bind=closest ./program</pre> |

## **CPU-GPU Binding for Optimal Performance**

- Each logical GPU (or GCD) is connected to a chiplet of 8 cores.
- The numerical ordering of the cores is different from the ordering of the attached GPUs.
- For best performance, ensure appropriate placement of processes and threads.

![](_page_22_Picture_4.jpeg)

## Checking GPU Availability

- The **rocm-smi** program can be used to check available GPUs for processing on a node.
- A subset of GPUs may be available with shared access depending on the resources requested.
- The hexadecimal Bus IDs are consistent across all GPU nodes.
- The GPU IDs may vary depending on the job requested:

![](_page_23_Figure_5.jpeg)

## Checking GPU Availability

- --gpus-per-task and --gpus-per-node will restrict the available devices to the job.
- For example, the following is the rocm-smi output from two jobs sharing the same GPU node:

![](_page_24_Picture_3.jpeg)

## Checking GPU Availability

- --gpus-per-task and --gpus-per-node will restrict the available devices to the job.
- This example has exclusive access and --gpus-per-task=1:

![](_page_25_Figure_3.jpeg)

Using GPUs on Setonix

## Restricting GPU visibility with wrapper scripts

- The ROCR\_VISIBLE\_DEVICES environment variable restricts the GPUs available to the HIP runtime.
- A wrapper script can be used in Slurm batch scripts to limit GPU visibility on a per-process basis:

```
wrapper=selectGPU_${SLURM_JOBID}
cat << EOF > $wrapper
#!/bin/bash
export ROCR_VISIBLE_DEVICES=\$SLURM_LOCALID
exec \$*
EOF
chmod +x ./$wrapper
```

• The wrapper script can be provided in place of your program with the program as an argument when using **srun**.

## **Binding CPU processes**

- The ordering of the CPU processes can be controlled with the **--cpubind** option for srun.
- The generate CPU\_BIND.sh script is available to generate the bindings:

CPU\_BIND=\$(generate\_CPU\_BIND.sh map\_cpu)

• These bindings can then be provided to **srun**:

srun -c 8 --cpu-bind=\${CPU\_BIND} ./\$wrapper \$theProgram

- Refer to the documentation for a step-by-step guide:
  - Example Slurm Batch Scripts for Setonix on GPU Compute Nodes
- Try with and without binding to compare the performance.
- Attend an upcoming migration Ask. Me. Anything. (AMA) session (<u>Events page</u>) or submit a Pawsey Help Desk ticket for assistance.

#### **Checking Process and Thread Placement**

- Use a parallel hello world program to check which core and GPU(s) are being used.
- The **hello\_jobstep** program is available courtesy of ORNL:

\$ git clone https://github.com/PawseySC/hello\_jobstep.git
\$ cd hello\_jobstep
\$ module load PrgEnv-cray craype-accel-amd-gfx90a rocm
\$ make

• Run the program in place of your usual code to understand the placement:

![](_page_28_Figure_5.jpeg)

#### How do I get help?

![](_page_29_Picture_1.jpeg)

Migration Documentation & Migration Guides

- <u>Setonix GPU Partition Quick Start</u>
- Setonix Migration Guide
- Setonix User Guide
- Supercomputing Documentation

Migration Training Materials & Video Recordings

- Upcoming Migration Training
- Recordings: <u>Pawsey YouTube</u> <u>Setonix Migration Phase 2 Playlist</u>
- Materials: <u>Setonix Migration</u> <u>Training Materials (PDFs)</u>

#### Help Desk

- Help Desk
- Email: <u>help@pawsey.org.au</u>

![](_page_29_Picture_14.jpeg)

![](_page_30_Picture_0.jpeg)

# Thank you for attending!

Please complete this short survey: https://www.surveymonkey.com/ r/PLLNSQT